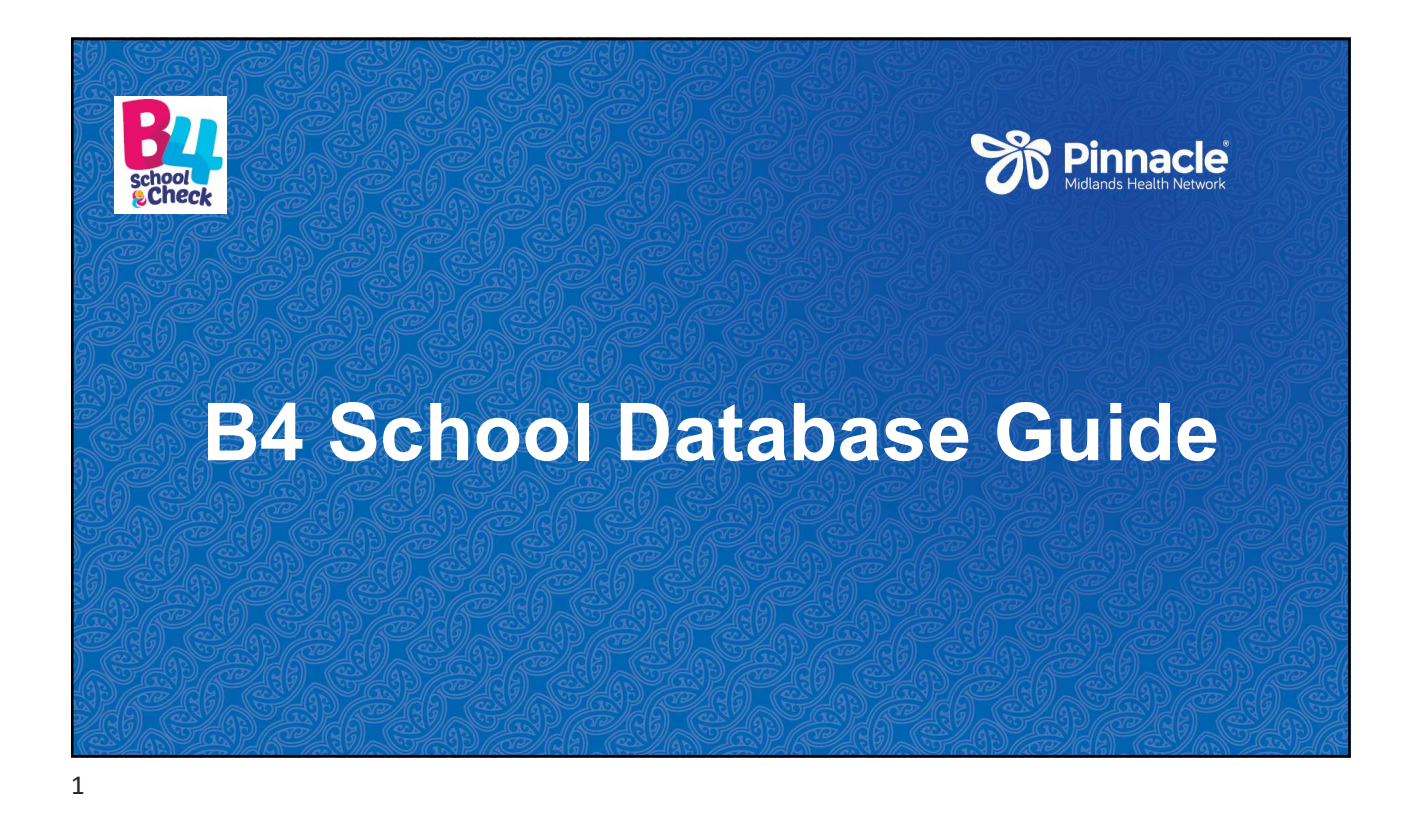

## When will I receive a Log in?

After attending the 2-Day training :

- 1. Complete the **Theory Assessment** (preferably within 6 weeks or on the day)
- 2. Complete your **Clinical Assessment** (supervised/observed by the B4SC champion/lead provider at your clinic)
- 3. Complete the User Agreement Form

Send ALL paperwork to: <u>B4SC@pinnacle.health.nz</u> Once everything is submitted you will receive your B4SC Certificate and your login to the B4School Database.

**Pinnacle** 

B

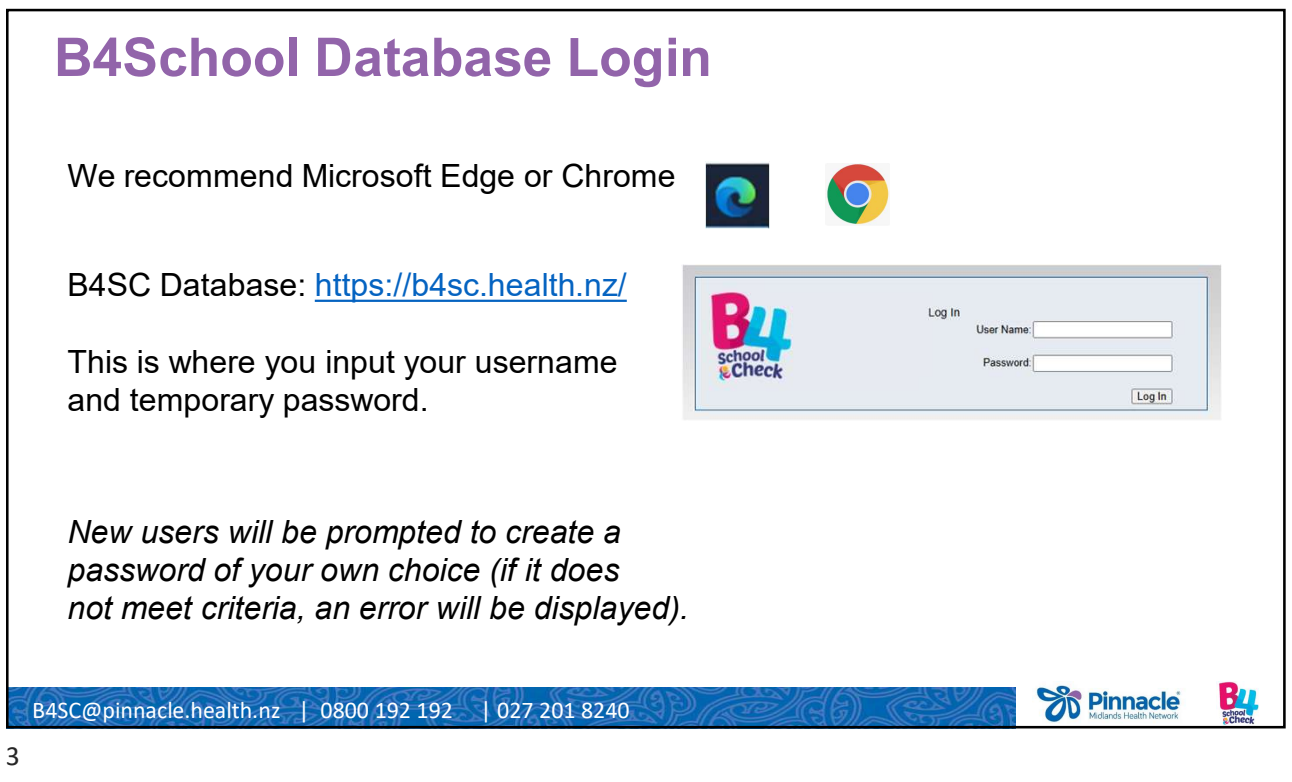

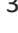

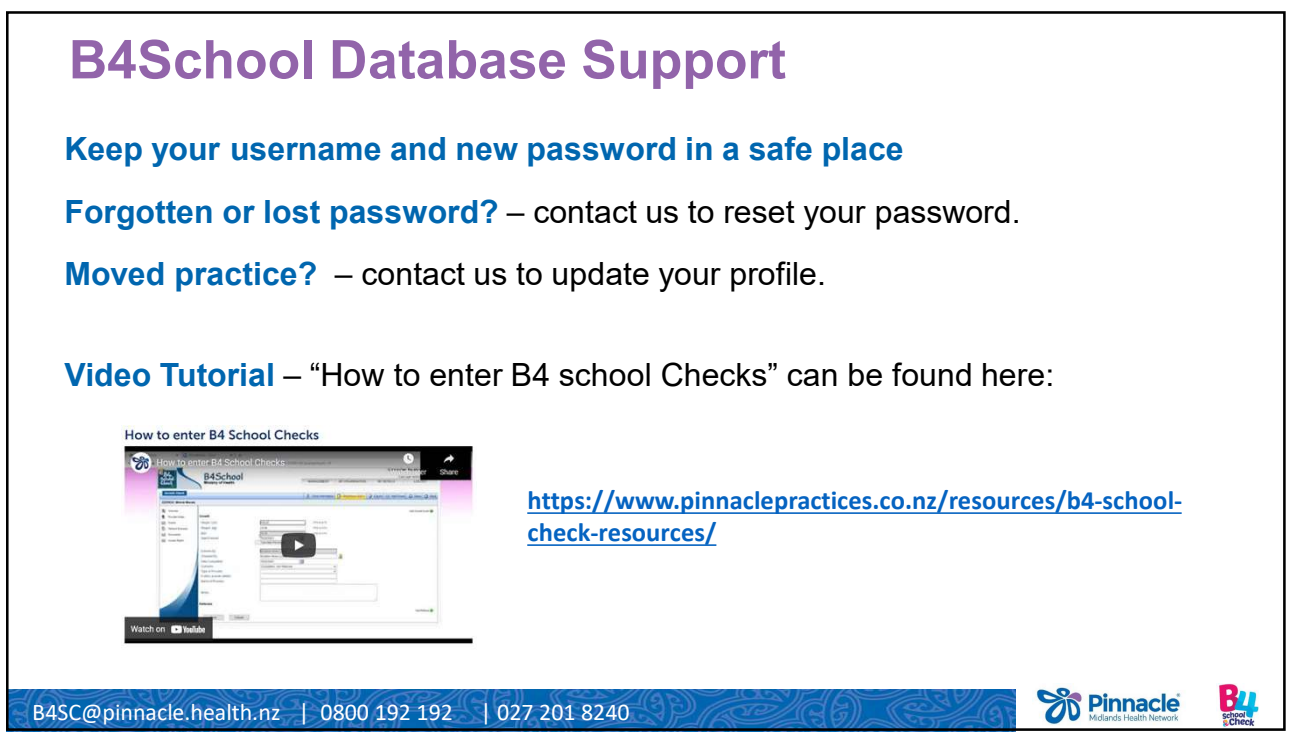

|                                                                                   | anagemen             | t" tab is where | e vou will f     | ind chil   | d B4SC                 | records        |                                              |
|-----------------------------------------------------------------------------------|----------------------|-----------------|------------------|------------|------------------------|----------------|----------------------------------------------|
| Ve <b>recommend</b> you enter the child's <b>NHI</b> and >click "Search all DHBs" |                      |                 |                  |            |                        |                |                                              |
|                                                                                   |                      |                 |                  |            |                        |                |                                              |
| This <b>v</b>                                                                     | will find the        | record no ma    | tter its cur     | rent "St   | atus" or               | its Alloca     | ted Provider.                                |
|                                                                                   |                      |                 |                  |            |                        | Cu             | rrent User: Angelique Beumer<br>SPARE Unit 2 |
|                                                                                   | B45                  | chool           | _                |            |                        |                | (Last Login 24/06/2025 2:17:48 PM)           |
| Check                                                                             | Ministry of          | Health          | ,                | MANAGEMENT | MY ORGANISATION        | MY DETAILS     | LOG OUT                                      |
| Child Search                                                                      |                      |                 |                  |            |                        |                |                                              |
|                                                                                   |                      |                 |                  |            |                        |                | Service Export                               |
| NHI Number:                                                                       |                      | Ethnicity:      |                  | ~          | Age From:<br>DOB From: | Age To:        |                                              |
| First Name:                                                                       |                      | Suburb/City:    |                  |            | Need:                  | High ONot High | Both                                         |
|                                                                                   |                      | City:           |                  |            | Items Per Page         | 15             | ~                                            |
| Sumame:                                                                           | Assigned             | V ECC:          |                  |            | J                      |                |                                              |
| Sumame:<br>Status                                                                 |                      |                 | Angelique Beumer | ~          | J.                     |                |                                              |
| Surname:<br>Status<br>Sampaign:<br>Search <mark>Search</mark>                     | B4School<br>All DHBs | Provider.       |                  |            |                        |                |                                              |
| Surname:<br>Status<br>Campaign:<br>Search <mark>Search</mark><br>Results          | B4School<br>All DHBs | Provider:       |                  |            |                        |                |                                              |
| urname:<br>tatus<br>ampaign:<br>Gearch <mark>Search</mark><br>Results             | B4School<br>All DHBs | Provider:       |                  |            |                        |                | 1 child found.                               |

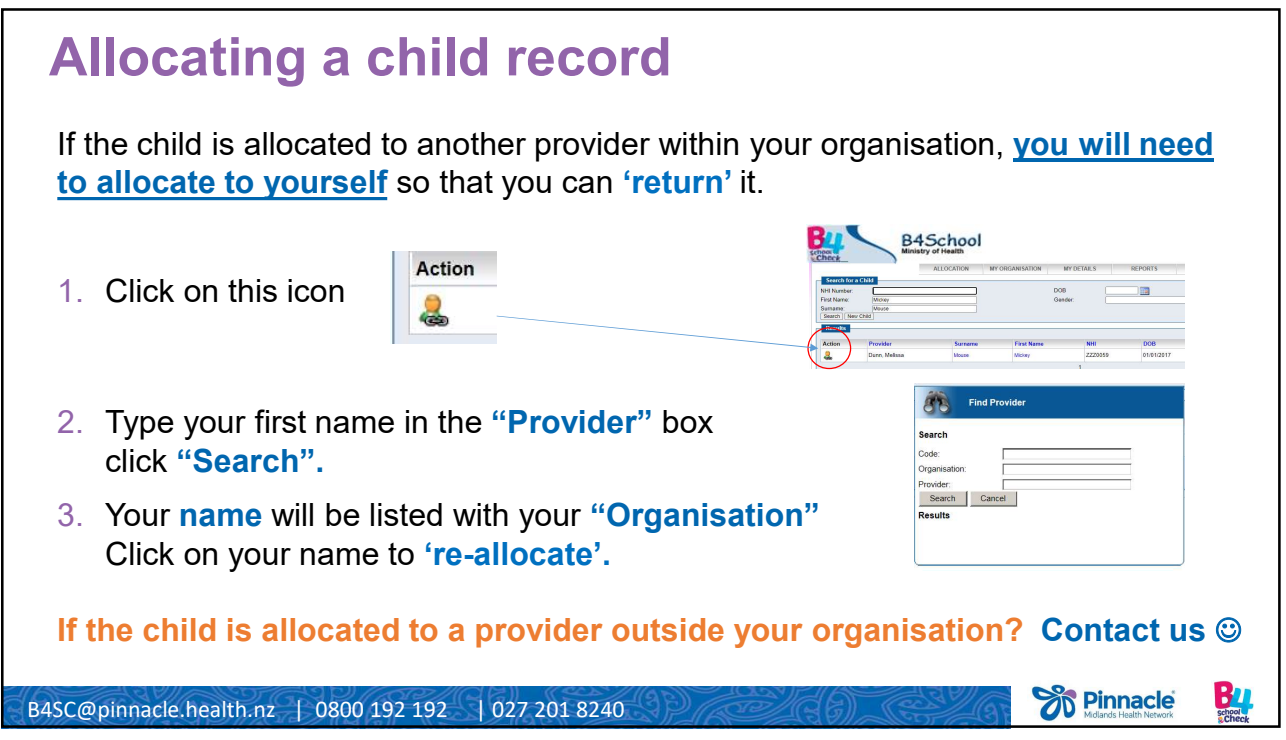

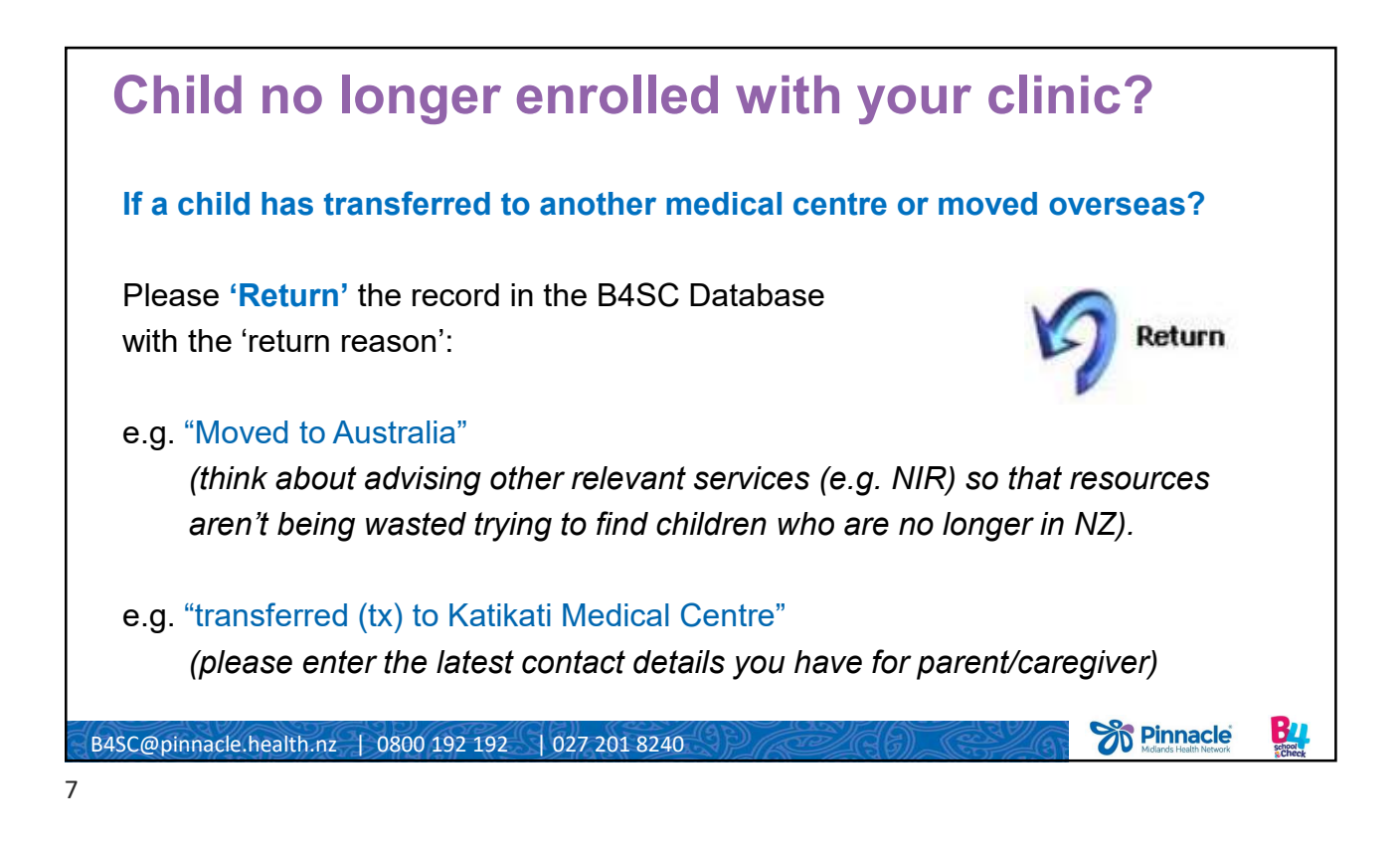

**Option for Hard-to-Reach Children in Waikato** Refer to Public Health Nurses B4school Outreach Service via Bpac when: 1. you have made at least three unsuccessful attempts to contact the family AND 2. the child is aged between 4 yrs 3 mths and 4 yrs 9 mths AND 3. they live in a Quintile 5 area AND/OR the child is of Māori & Pasifika ethnicity (regardless of the deprivation quintile that they live in) How do I find a child's Quintile or Deprivation level Include as much information as you can in the referral: Child Information - all contact details you may have on your family tree - dates and ways that you have tried to make contact - any safety issues that the PHN may need to know. Lost contact? Call 0800 634 470 (NEIIS) - National Enrolment Immunisation Improvement Service B2 **Pinnacle** B4SC@pinnacle.health.nz | 0800 192 192 | 027 201 8240

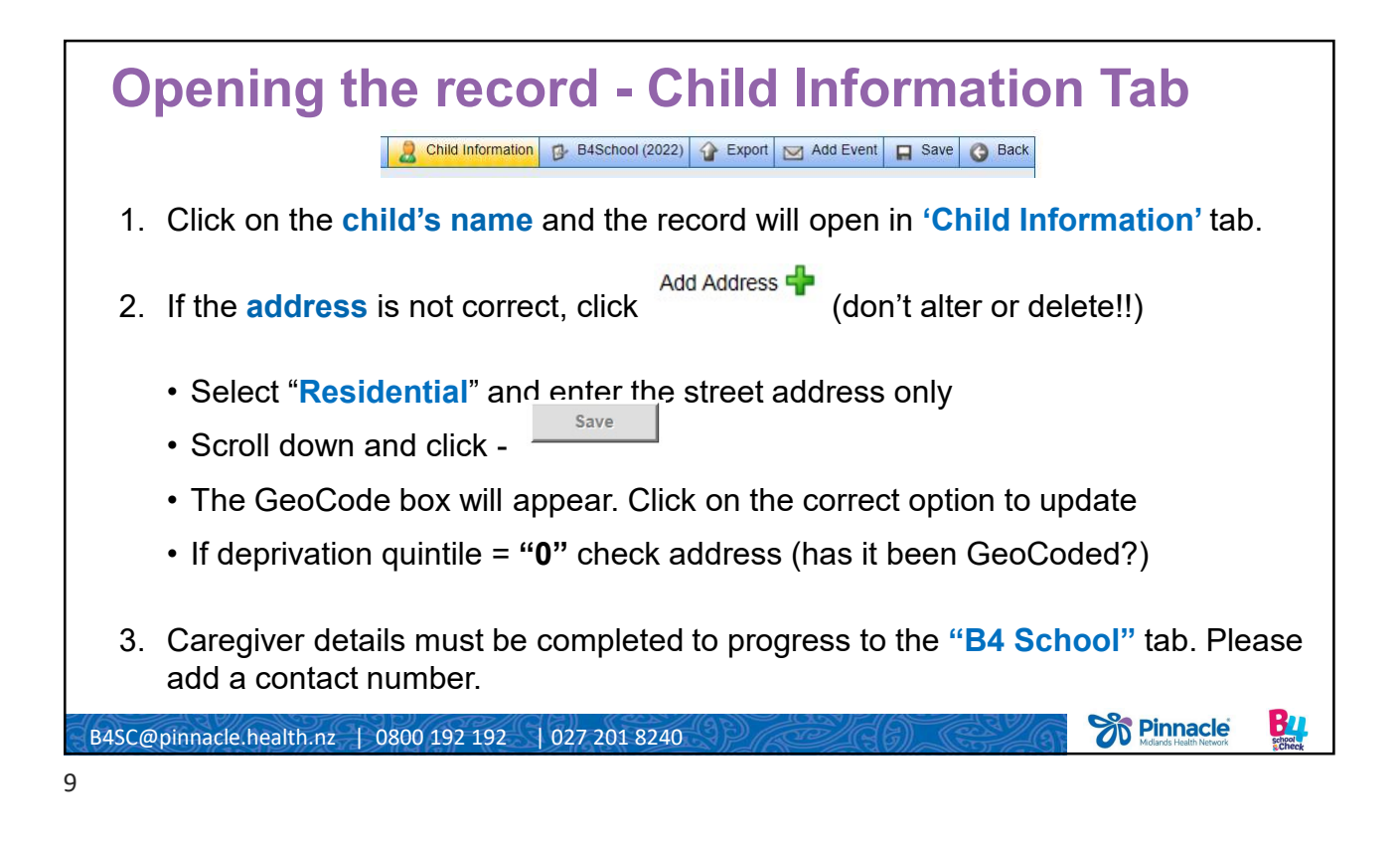

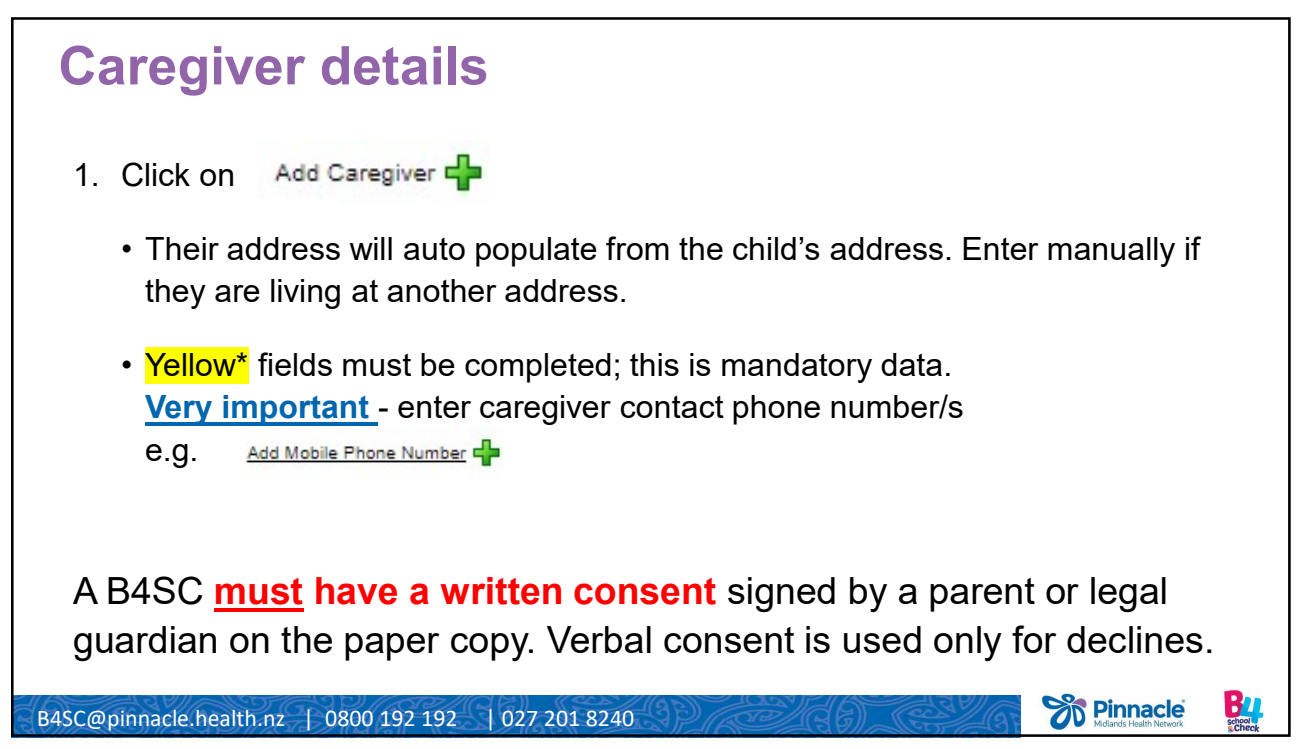

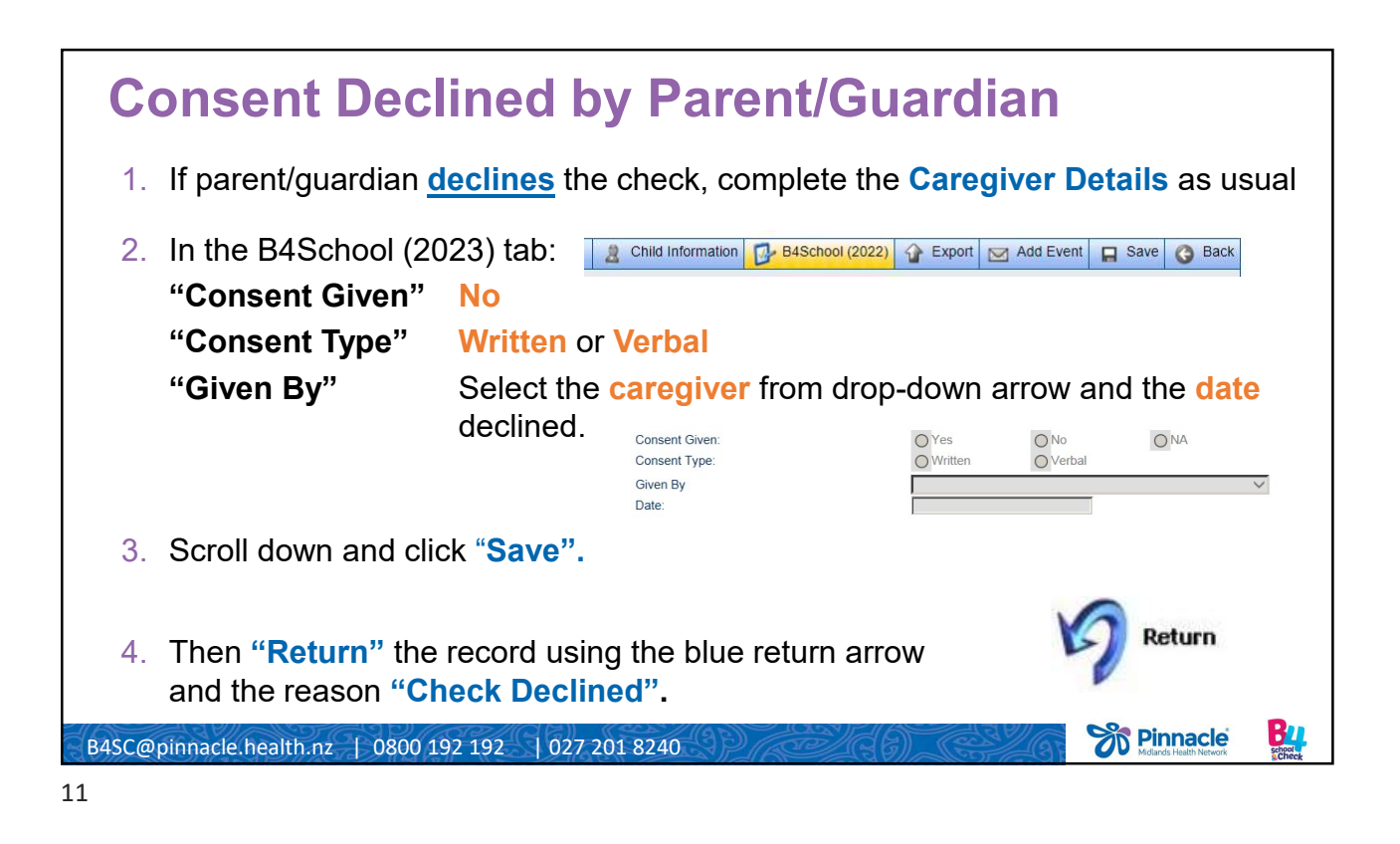

**Consent for B4School check** 1. The B4SC must have a written consent signed by a parent or legal guardian. 2. In the B4School (2023) tab: Child Information B4School (2022) & Export Add Event Save O Back "Consent Given" Yes "Consent Type" Written "Given By" Select the caregiver name from drop-down arrow and select the date consent was signed. Consent Given OYes O No ONA Consent Type O Written O Verbal Given By Date 3. Then, scroll down and click "save". This will open all the components of the B4School check so you can enter the data. **Pinnacle** B1 school B4SC@pinnacle.health.nz | 0800 192 192 | 027 201 8240

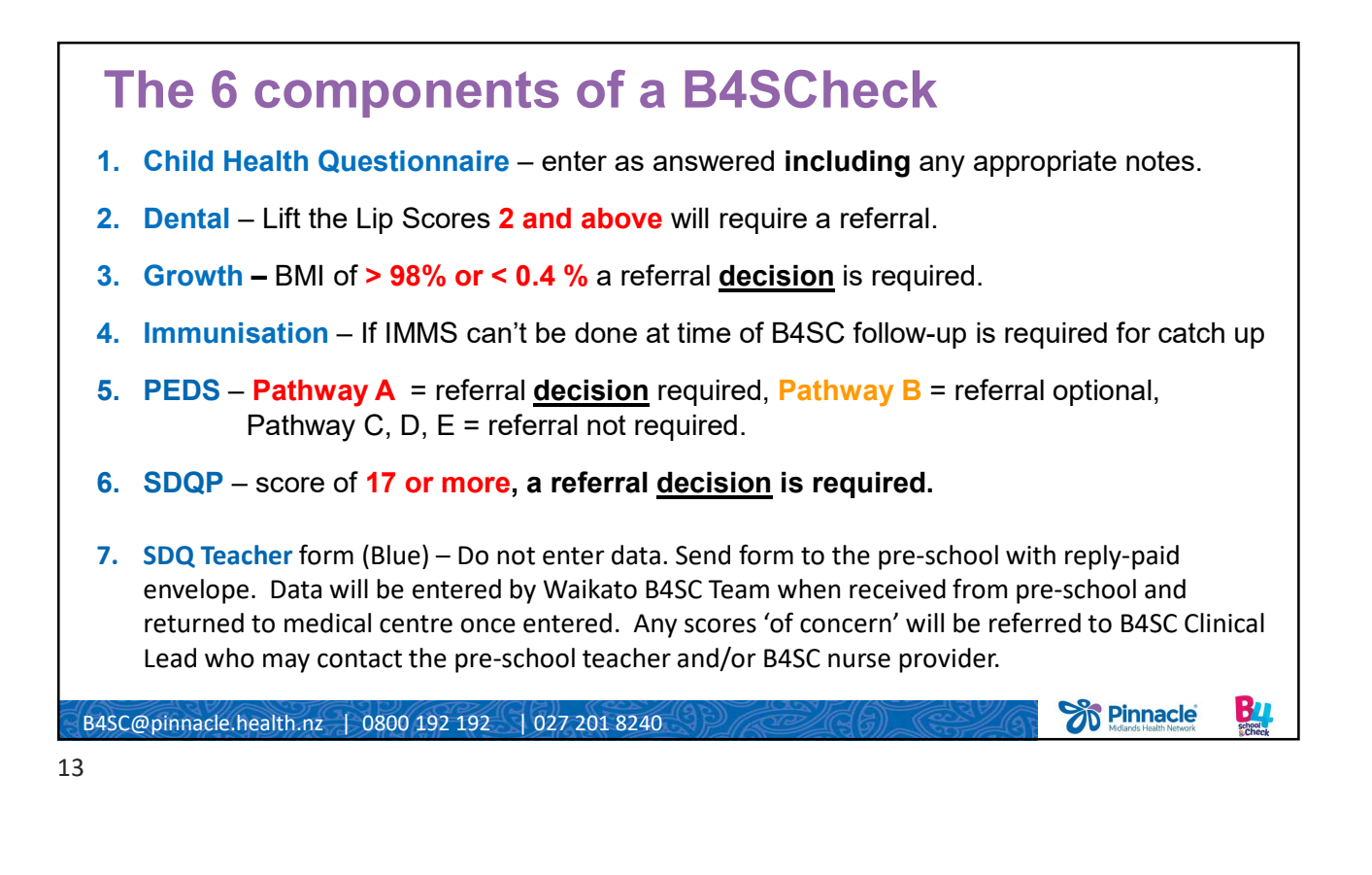

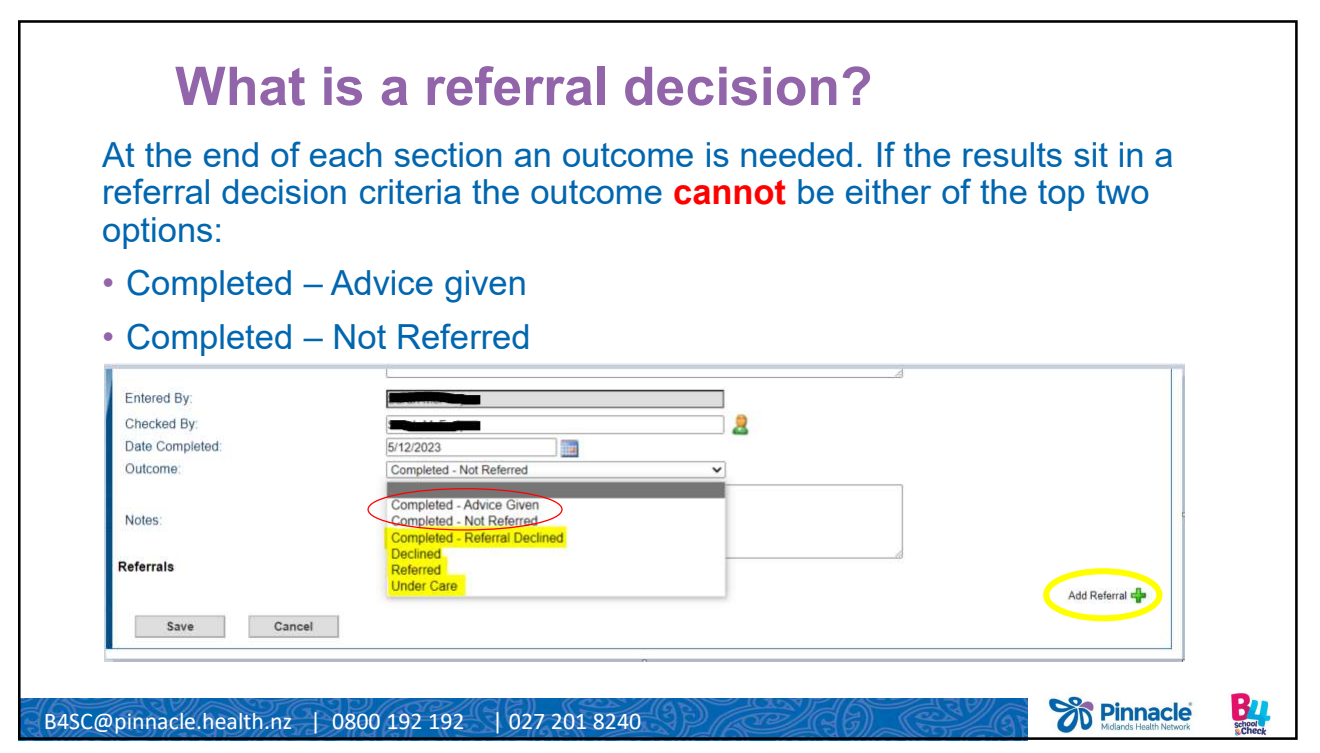

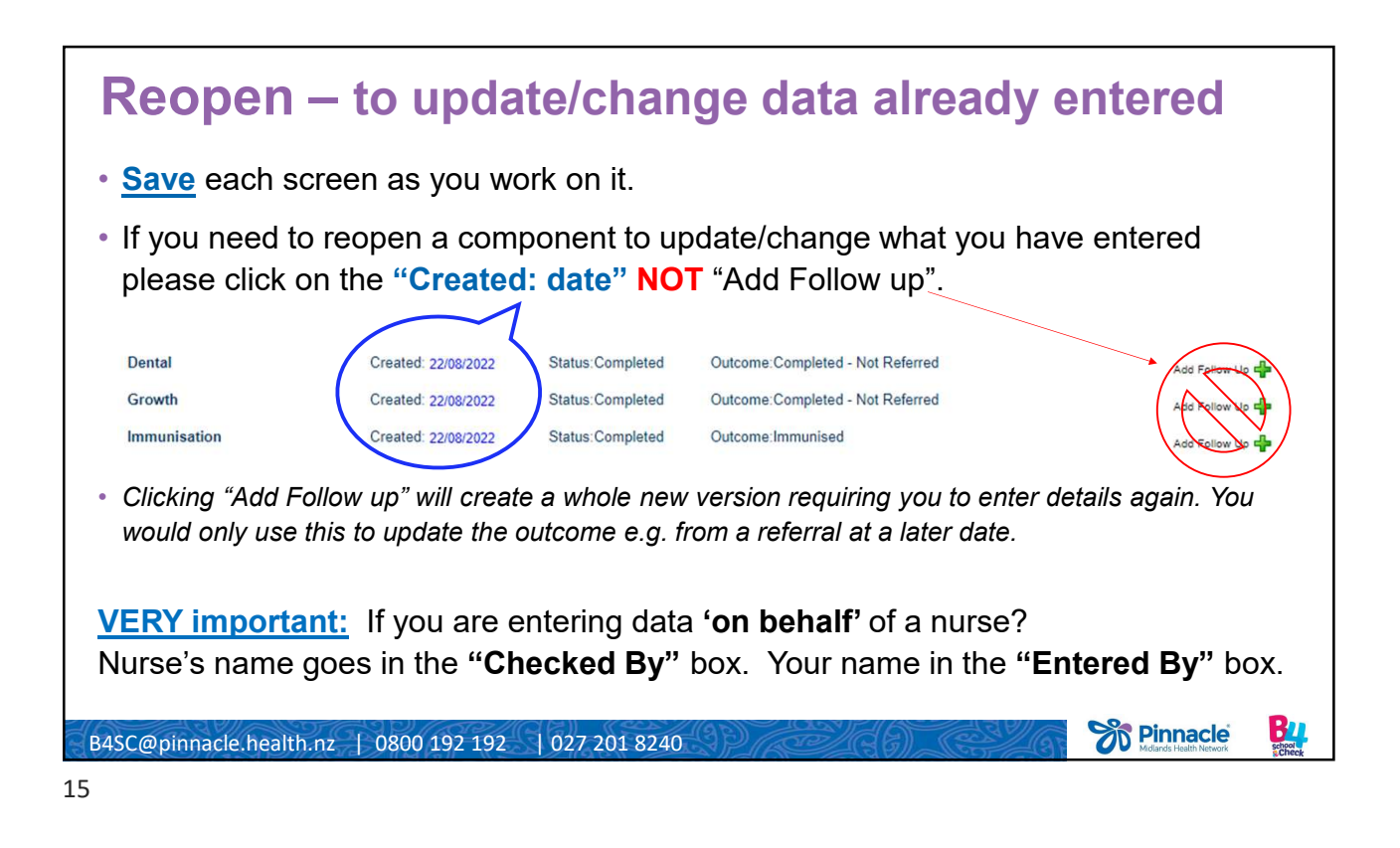

1. Child Health Questionnaire
Complete this in discussion with parent/caregiver.
If the child attends pre-school, please ensure you enter the name of the preschool.
If they do not attend a pre-school, enter "n/a or no".
If there are any concerns raised in this section, that are covered in another component of the check, you don't need to "add referral" in both places. e.g.
if parent says "Yes" to concerns about the child's teeth – create a referral in the dental section either for Lift the Lip or for enrolment with Community Oral Health.
if parent says "Yes" they have concerns about toileting or sleep, these are not covered anywhere else. If a referral is required, it could be made here or PEDS.

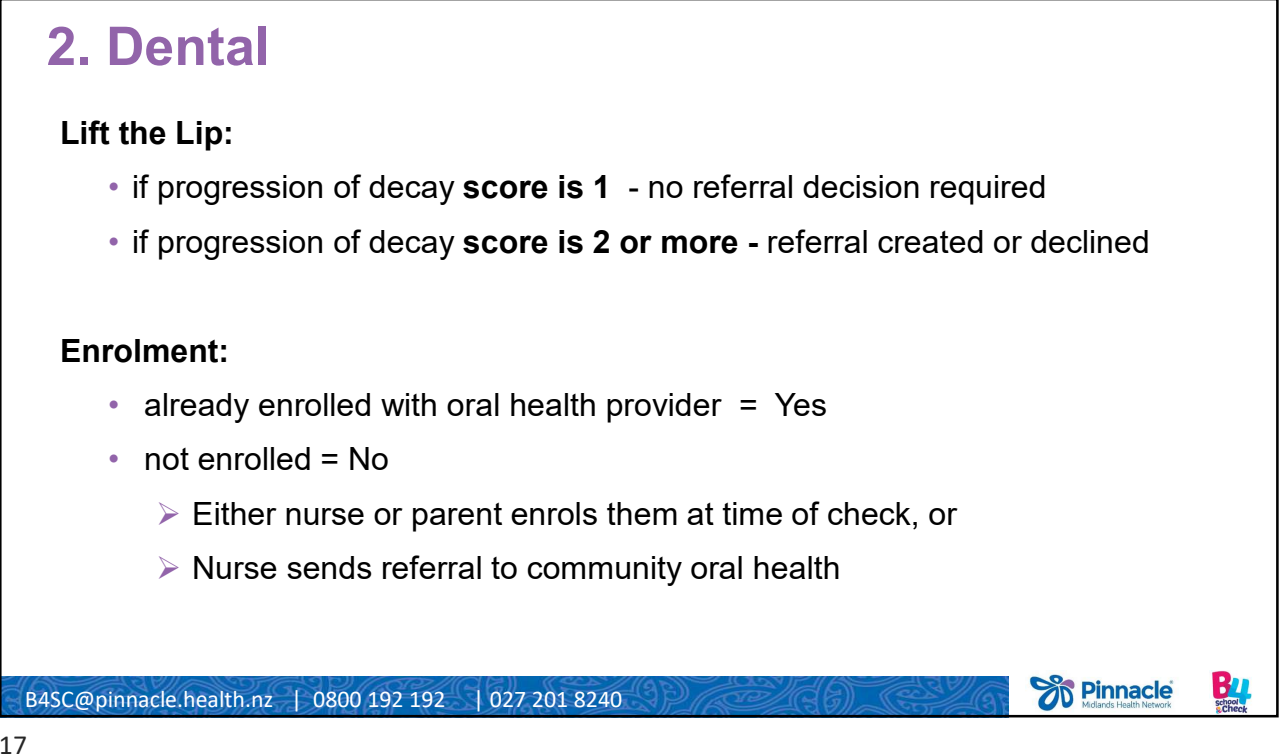

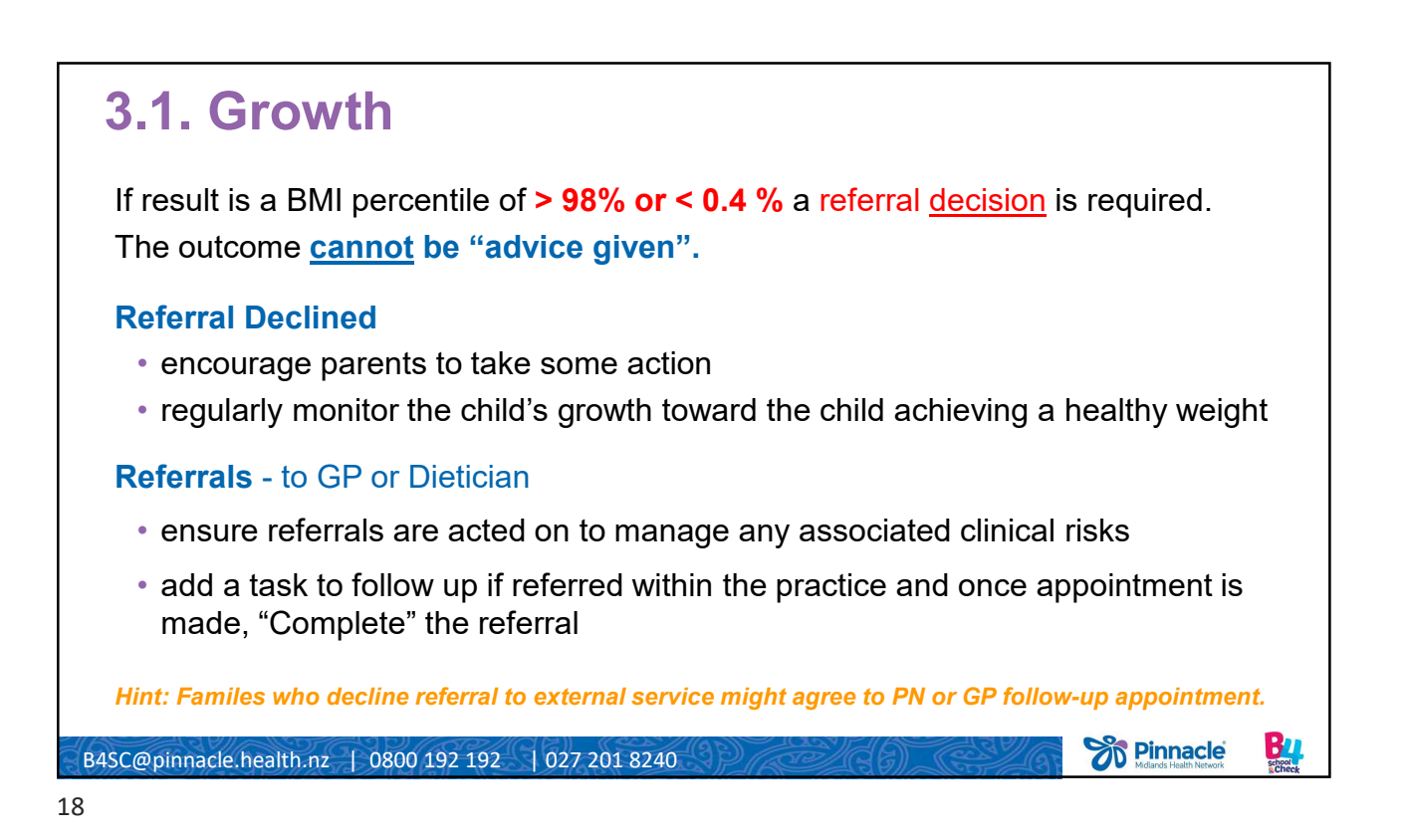

| Growth<br>Height: (cm)<br>Weight: (kg)<br>BMI:<br>Date Forenation | 114.50         98% to 99.6%           25.60         99.6% and over           19.53         99.6% and over | <ol> <li>Enter Height and Weight</li> <li>Use the calendar and select<br/>date</li> <li>Select the provider names</li> </ol>  |
|-------------------------------------------------------------------|----------------------------------------------------------------------------------------------------|----------------------------------------------------------------------------------------------------|
| Date Entered By:<br>Checked By:<br>Date Completed:<br>Outcome:    | 8/07/2016<br>Calculate Percentiles<br>Chris Kemps<br>Chris Kemps<br>8/07/2016<br>Referred ✓               | <ul> <li>4. Then click:</li> <li>"Calculate Percentiles" to find out the BMI results</li> <li>5. Enter the outcome</li> </ul> |
| Notes:                                                            |                                                                                                    | <ul> <li>• add any notes you need</li> <li>• click "Save".</li> </ul>                                                         |
| Referrals<br>Referred To: Practice nurse - In P                   | rogress<br>Save Cancel                                                                                    | Add Referral 📲                                                                                                    |
| B4SC@pinnacle.heal                                                | th.nz   0800 192 192   027 201 8240                                                                       | Maracle Health Network                                                                                                    |

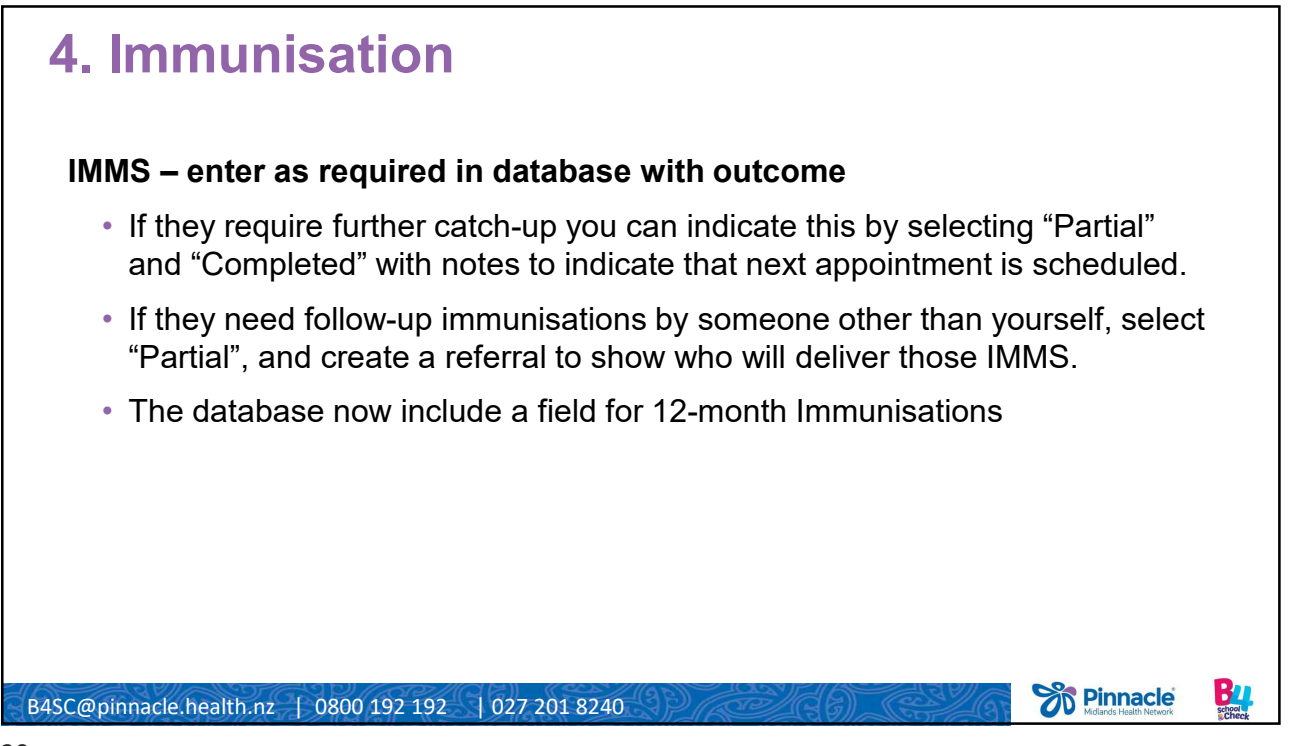

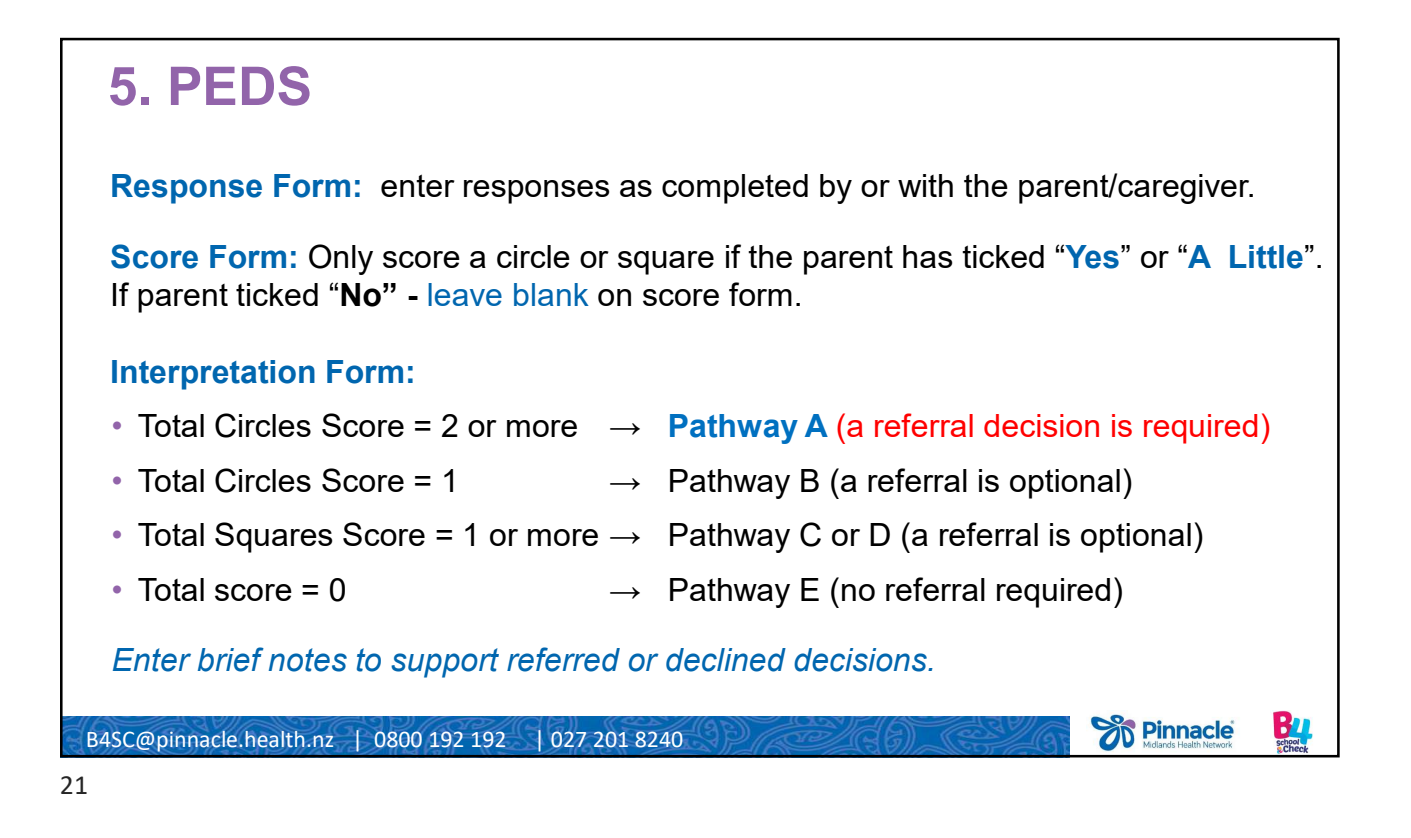

**6. SDQ SDQ – P** (score questions completed by/with parent/caregiver) Use the resource sheet "Interpreting Symptom Scores..." as a guide to understand the outcomes. **Total Scores:** 0 – 13 = Normal (no referral required) 14 - 16 = Borderline (referral is optional) 17 – 40 = **Concerns** (referral decision required and outcome must be either: "Referred" (and referral created) or "Completed - Referral Declined", or "Under Care" - if they are already accessing support services Enter brief notes to support referred or declined decisions. **Pinnacle** B21 school B4SC@pinnacle.health.nz | 0800 192 192 | 027 201 8240 22

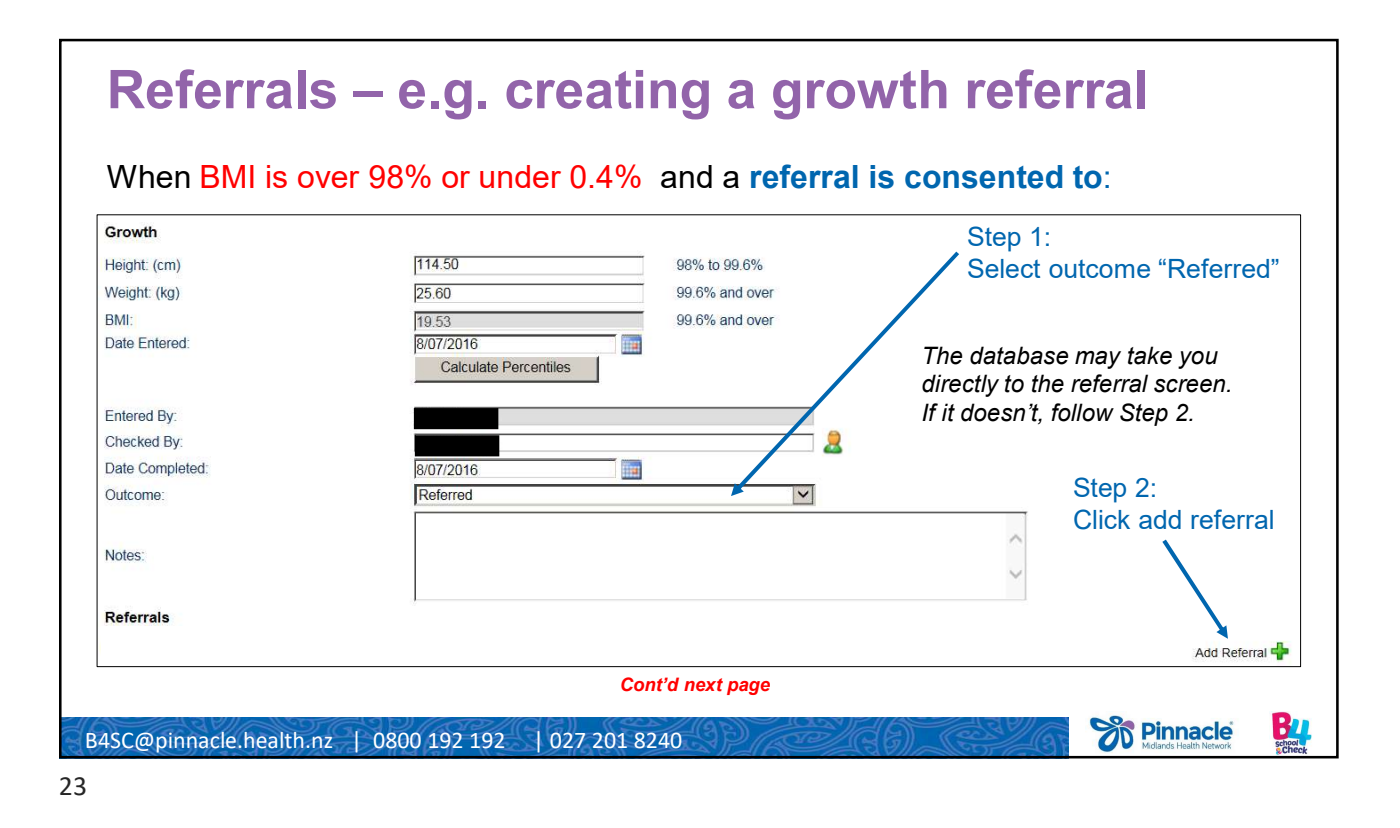

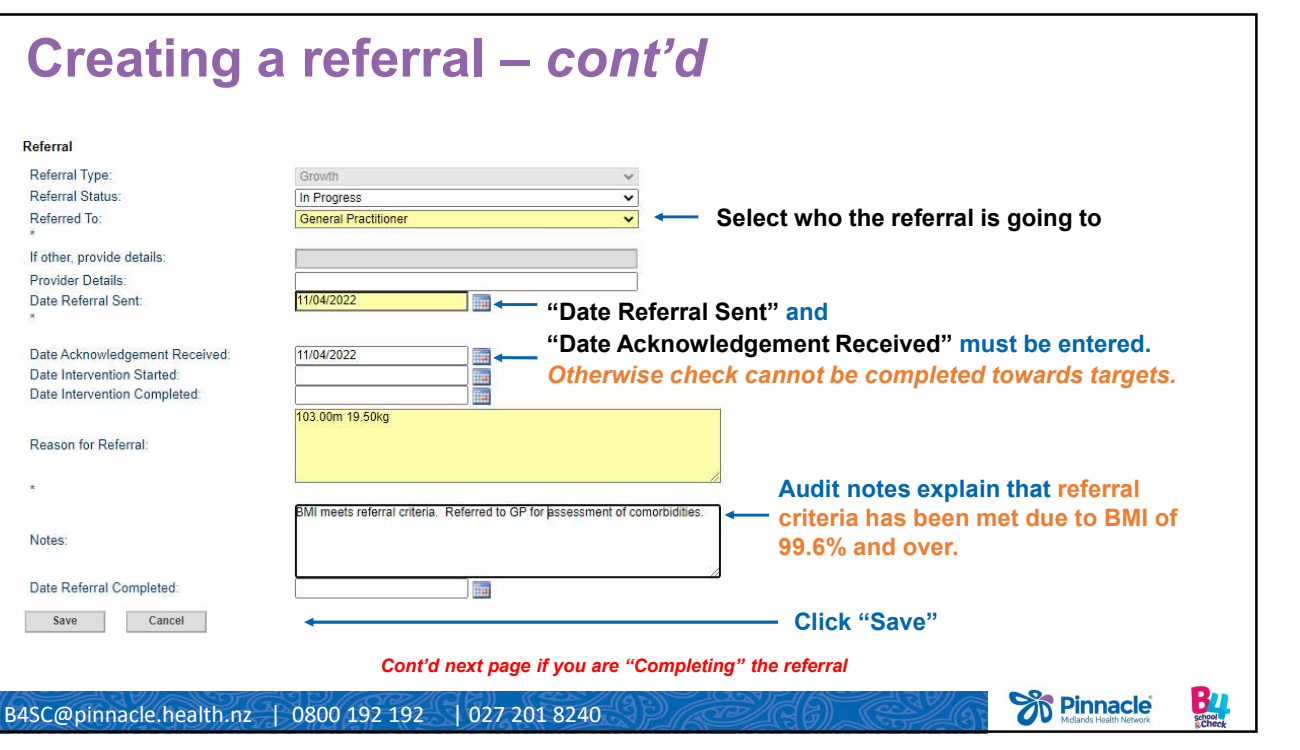

| Referral                       |                                                                             |                                                        |
|--------------------------------|-----------------------------------------------------------------------------|--------------------------------------------------------|
| Referral Type:                 | Growth 🗸                                                                    |                                                        |
| Referral Status:               | Completed 🗸                                                                 | <ul> <li>Choose referral status "Completed"</li> </ul> |
| Referred To:                   | General Practitioner                                                        |                                                        |
| If other, provide details:     |                                                                             |                                                        |
| Provider Details:              |                                                                             |                                                        |
| Date Referral Sent:            | 11/04/2022                                                                  |                                                        |
| Date Acknowledgement Received: | 11/04/2022                                                                  | "Date Intervention Started" and                        |
| Date Intervention Started:     | 11/04/2022                                                                  | - "Data Intervention Completed"                        |
| Date Intervention Completed:   | 11/04/2022                                                                  | Date intervention completed                            |
|                                | 103.00m 19.50kg                                                             | must be entered (they can be the same)                 |
| Reason for Referral:           |                                                                             |                                                        |
| *                              | <u>/</u>                                                                    |                                                        |
|                                | BMI meets referral criteria. Referred to GP for assessment of comorbidities | Audit notes to symbols the shild has been              |
| Notes:                         | [moirah - Tuesday, 16 April 2022 2:31 p.m.]                                 |                                                        |
|                                | GP referred to Padiatrician Waikato DHB                                     | working with the provider                              |
| Date Referral Completed:       | 16/04/2022                                                                  | Select "Date referral Completed"                       |
| Save Cancel                    |                                                                             |                                                        |
|                                | 4                                                                           | Then click "Save"                                      |

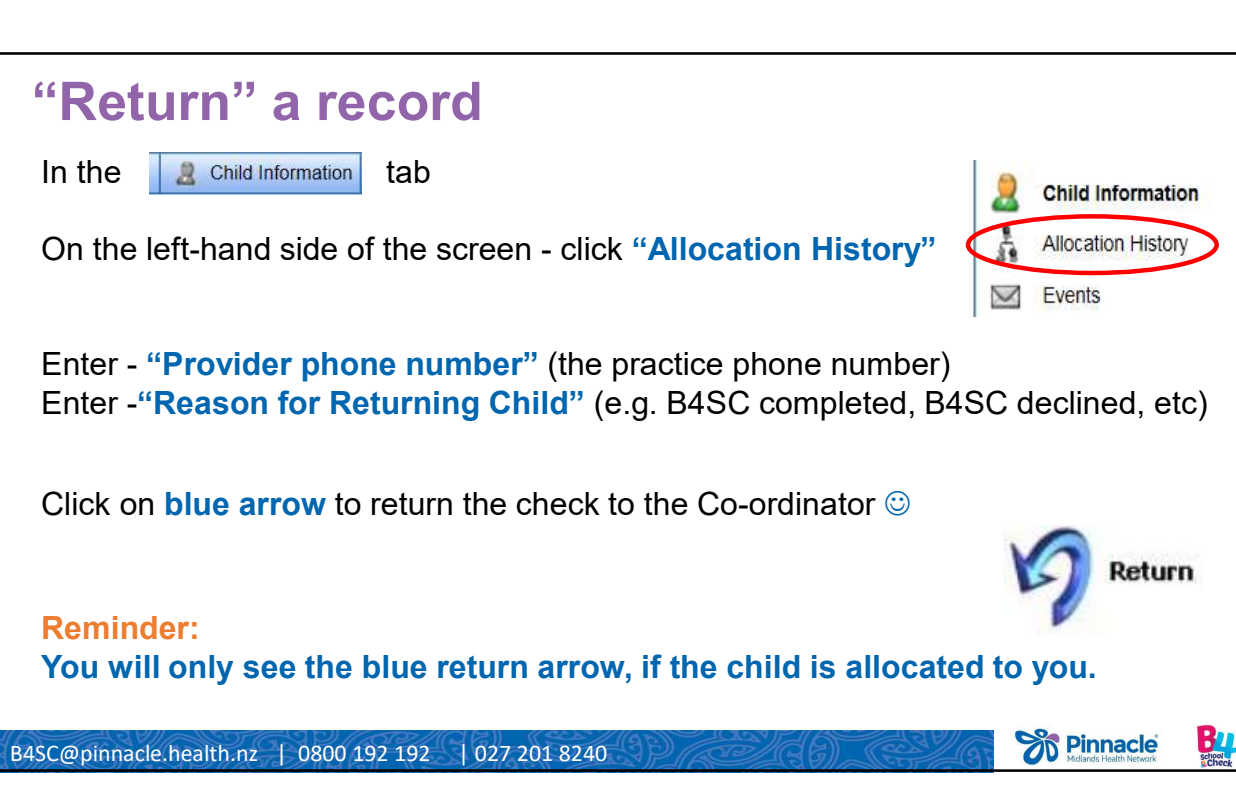

| Returning? – things to look out for                                                                                                    |  |  |  |  |  |  |
|----------------------------------------------------------------------------------------------------|--|--|--|--|--|--|
| If any components are incomplete, you will see this alert $\rightarrow$<br>10.247.236.20  says<br>This child has incomplete assessments. Return anyway?<br>Cancel |  |  |  |  |  |  |
| Current User: Moins Hubbard<br>School<br>School<br>Ministry of Health<br>Scheck                                                                                   |  |  |  |  |  |  |
| If you see one of your assessments e.g.                                                                                                    |  |  |  |  |  |  |
| Go back to the "B4School" tab to view                                                                                                    |  |  |  |  |  |  |
| incomplete assessments. Remember –                                                                                                    |  |  |  |  |  |  |
| Click on the "Created: Date" to reopen                                                                                                    |  |  |  |  |  |  |
| - don't click Add follow-up .                                                                                                    |  |  |  |  |  |  |
| These 3 are not your responsibility.                                                                                                    |  |  |  |  |  |  |
| You can "return anyway" – click OK.                                                                                                    |  |  |  |  |  |  |
|                                                                                                    |  |  |  |  |  |  |
| 2000 0 Jona de La 102 102 102 102 102 00 00 00 00 00 00 00 00 00 00 00 00 0                                                                                       |  |  |  |  |  |  |
| 545C@pinnacle.nearth.nz 0800 192 192 027 201 8240                                                                                                    |  |  |  |  |  |  |

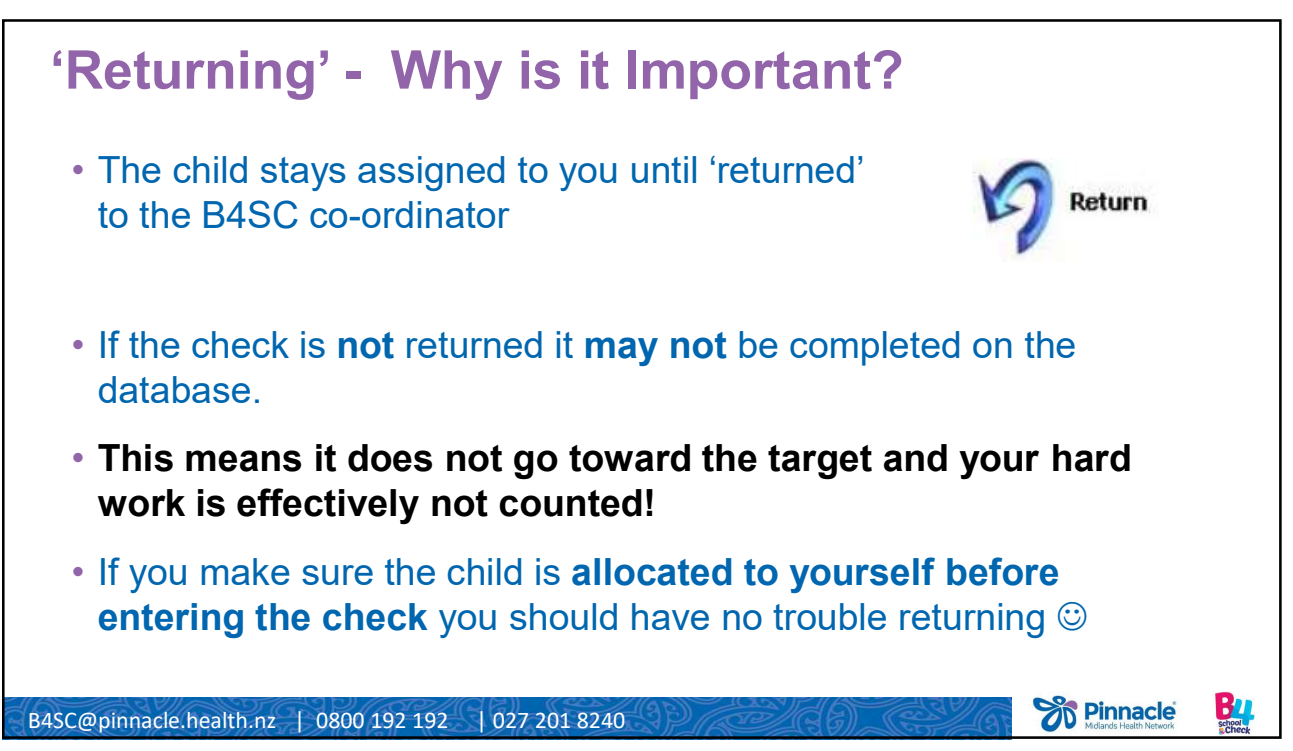

| Contacts                                                                                                    | Home Fire Safety Visit (HFSV) – Fire & Emergency Service<br>visit to assess appropriate smoke alarm installation<br>Criteria - at least one of the following: |
|----------------------------------------------------------------------------------------------------|----------------------------------------------------------------------------------------------------|
| Treasure Tins – to reorder visit this website:<br>https://www.promoplace.com/seeitnz/showroom-stores.htm                                     | <ul> <li>Community Services Card</li> <li>Children &lt;5</li> <li>Do not already have more than 1 smoke alarm on each level of their home.</li> </ul>         |
| <ul> <li>On next page, click on Waikato DHB (in the blue ribbon)</li> <li>Each practice has their own login for ordering purposes</li> </ul> | Email the B4SC team - <u>B4SC@pinnacle.health.nz</u> with the following information:                                                                          |
| Any problems with this, give us a call or email and we will<br>help or connect you with someone that can!                                    | Caregiver <b>name</b><br>Residential <b>address</b> and<br>Caregiver <b>contact phone number</b>                                                              |
| B4 School Co-ordinator – Angelique Beumer<br>027 201 8240 or <u>B4SC@pinnacle.health.nz</u>                                                  | OR<br>Families can self-refer at:                                                                                                    |
| B4SC Clinical Lead - Helen Connors<br>027 665 5515 or <u>helen.connors@pinnacle.health.nz</u>                                                | www.fireandemergency.nz/hfsv                                                                                                    |
| B4SC Resources - https://www.pinnaclepractices.co.nz/resour                                                                                  | ces/b4-school-check-resources/                                                                                                    |
| B4SC Training/Education Events - https://www.pinnaclepract                                                                                   | ices.co.nz/events/?Terms=b4+school                                                                                                    |
| SC@pinnacle.health.nz   0800 192 192   027 201 8240                                                                                          |                                                                                                    |

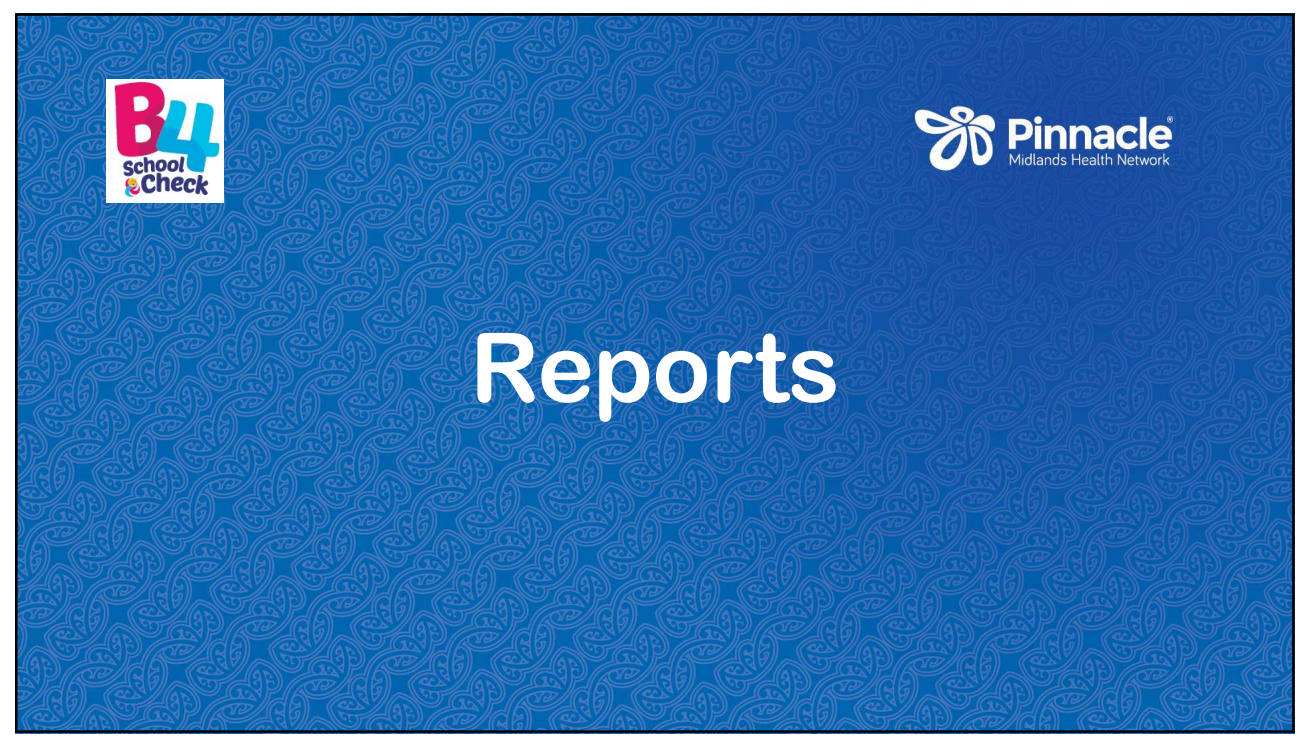

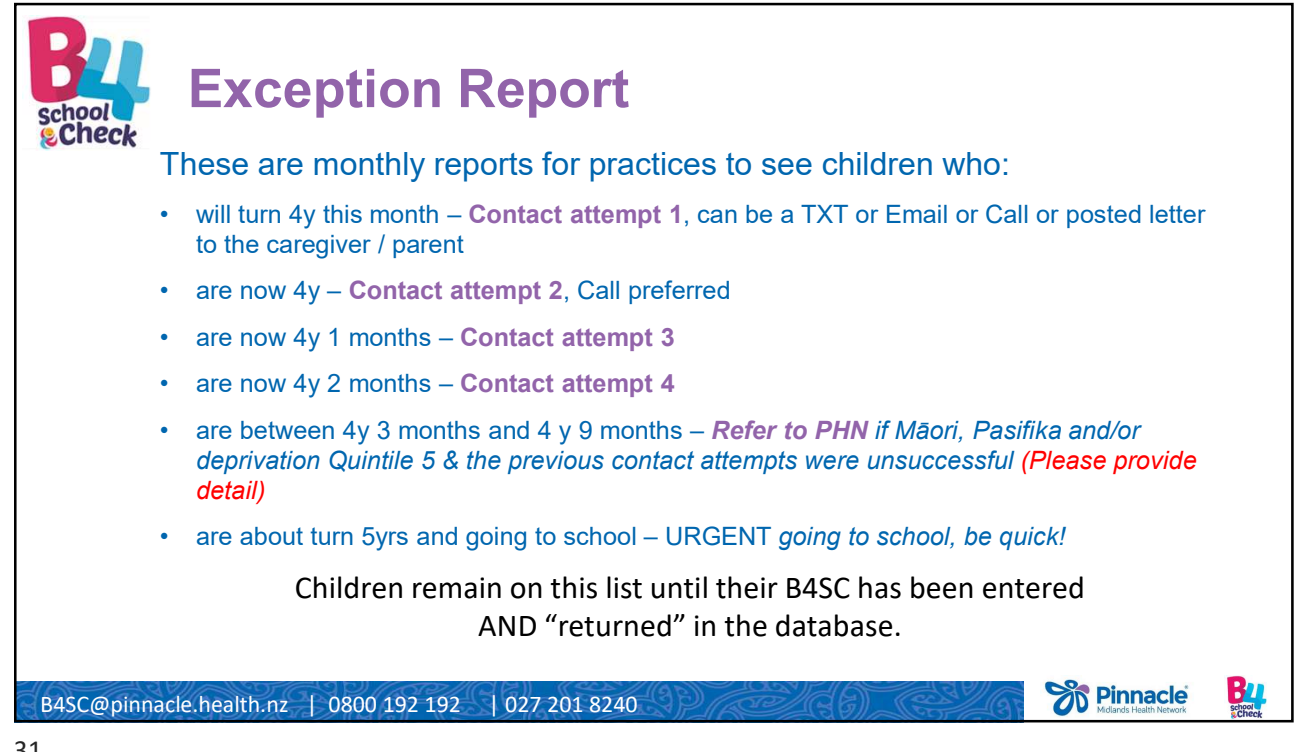

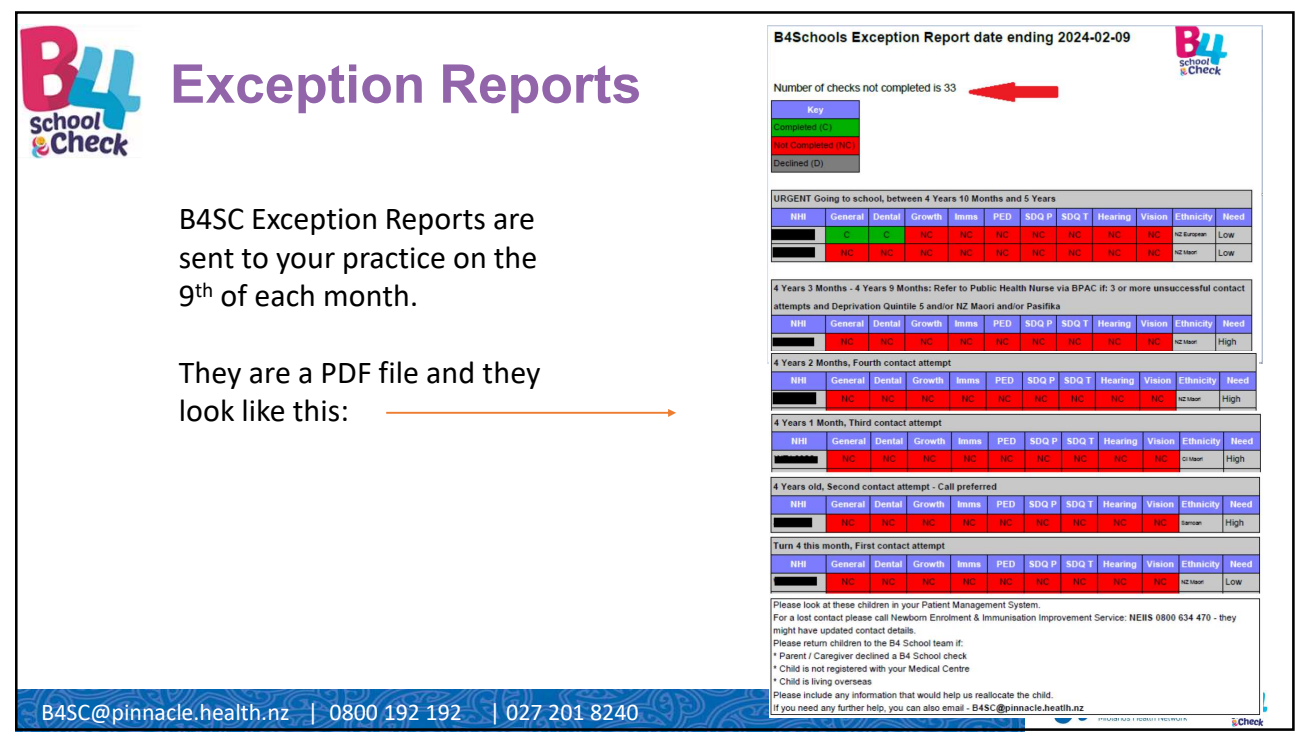

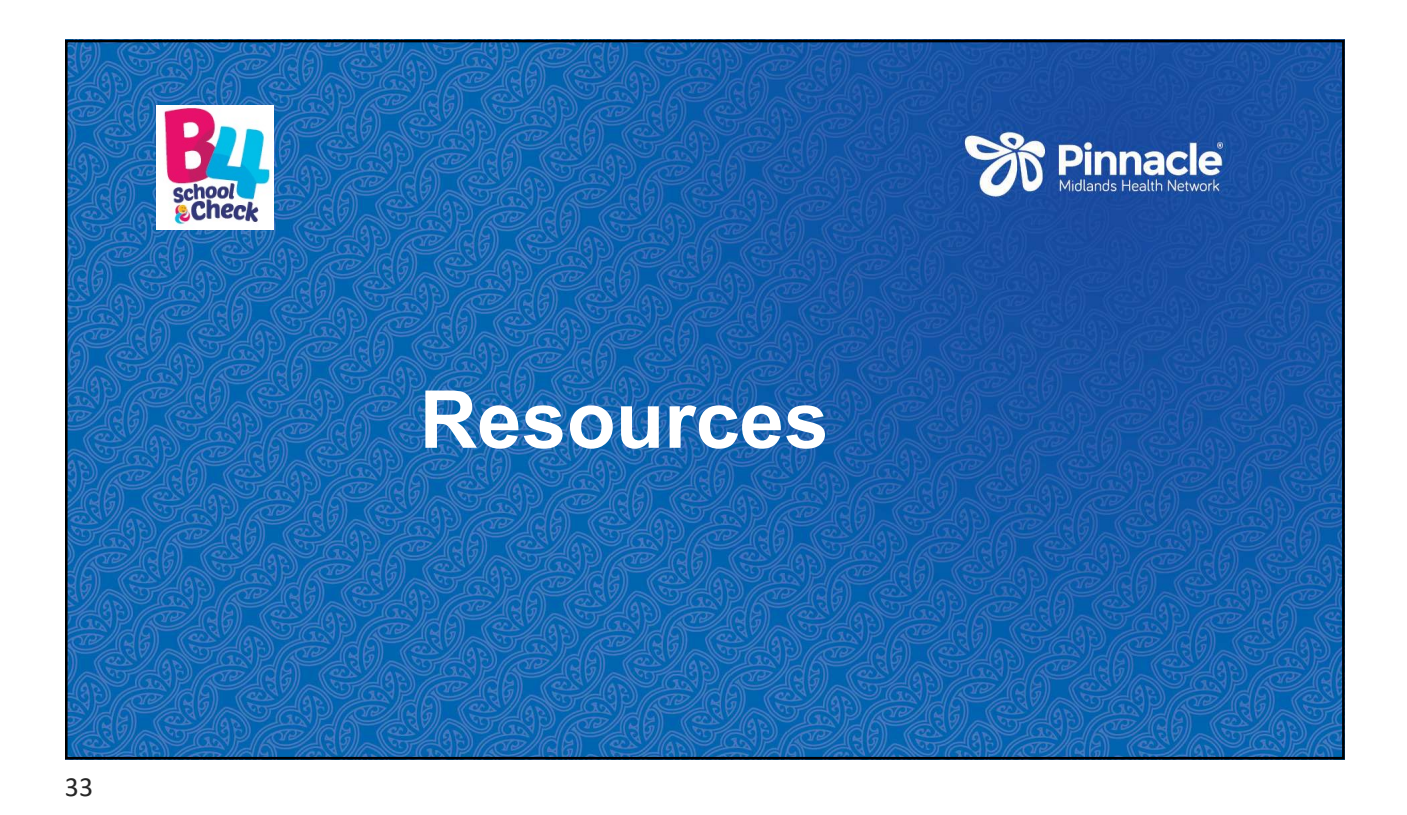

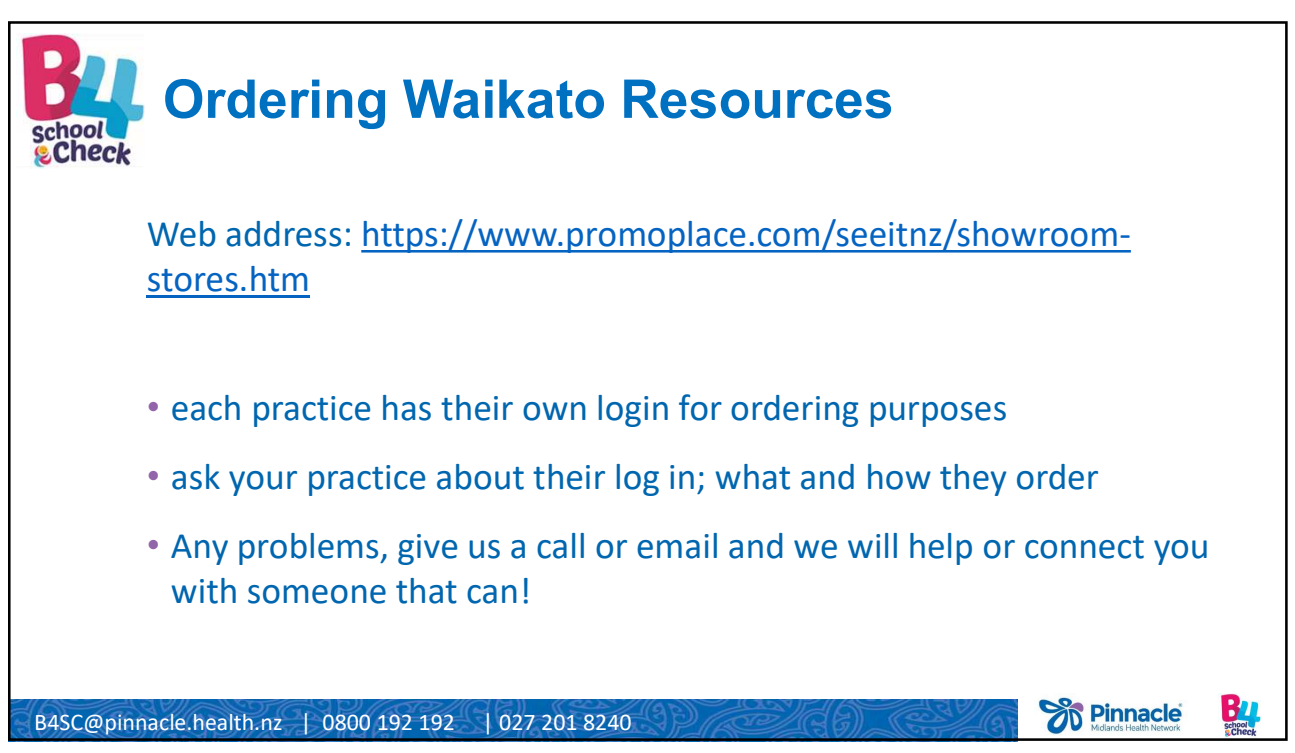

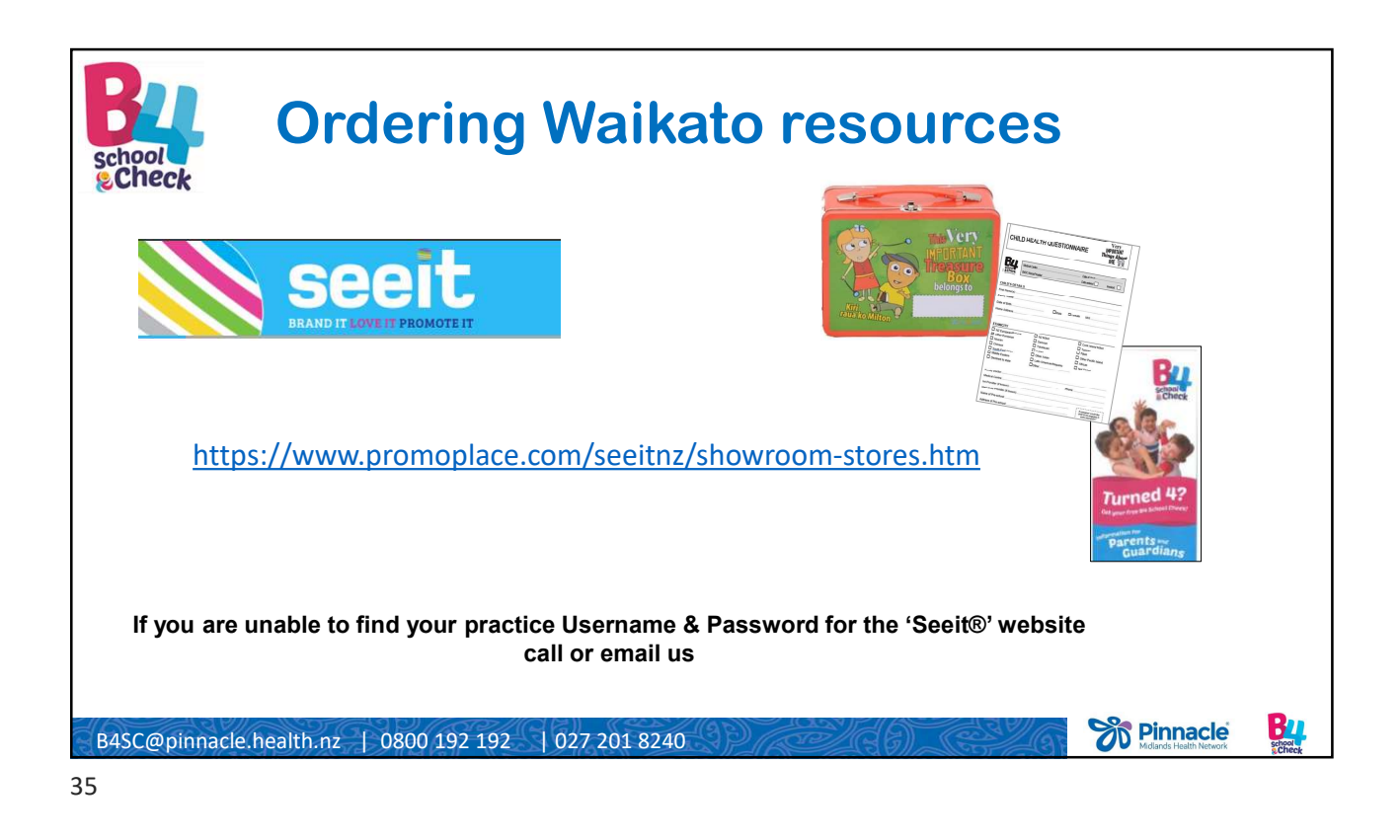

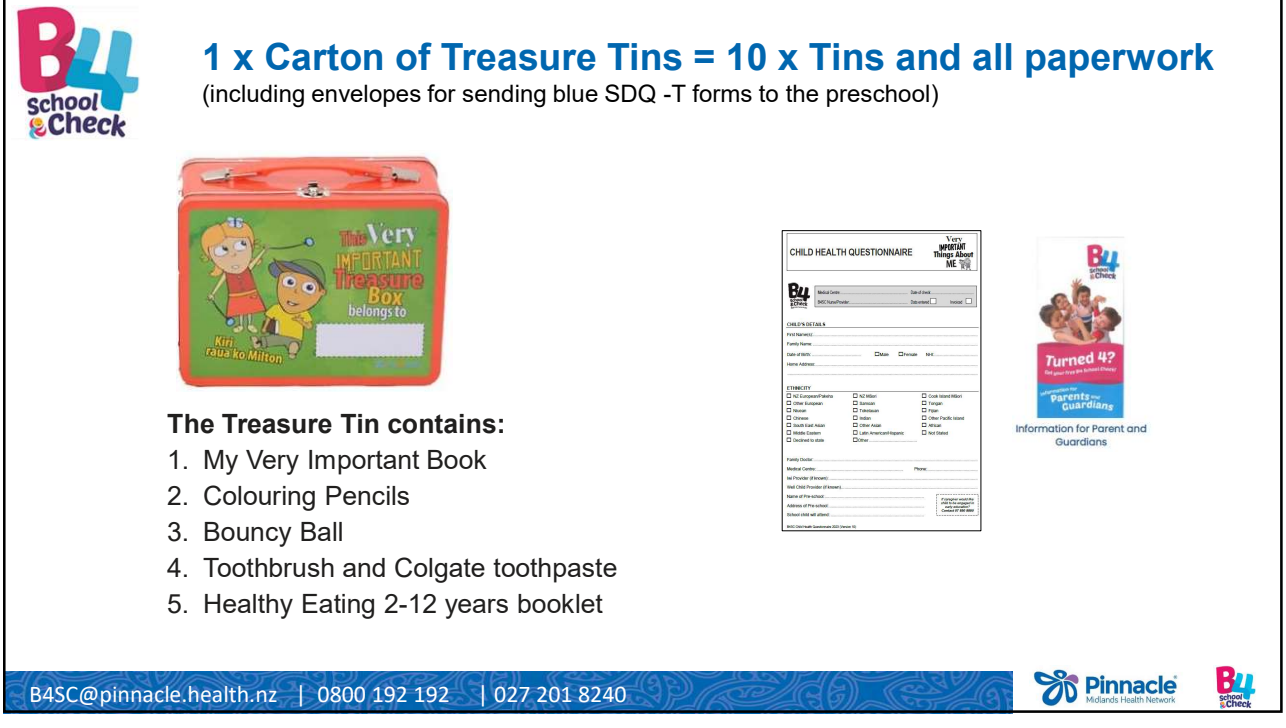

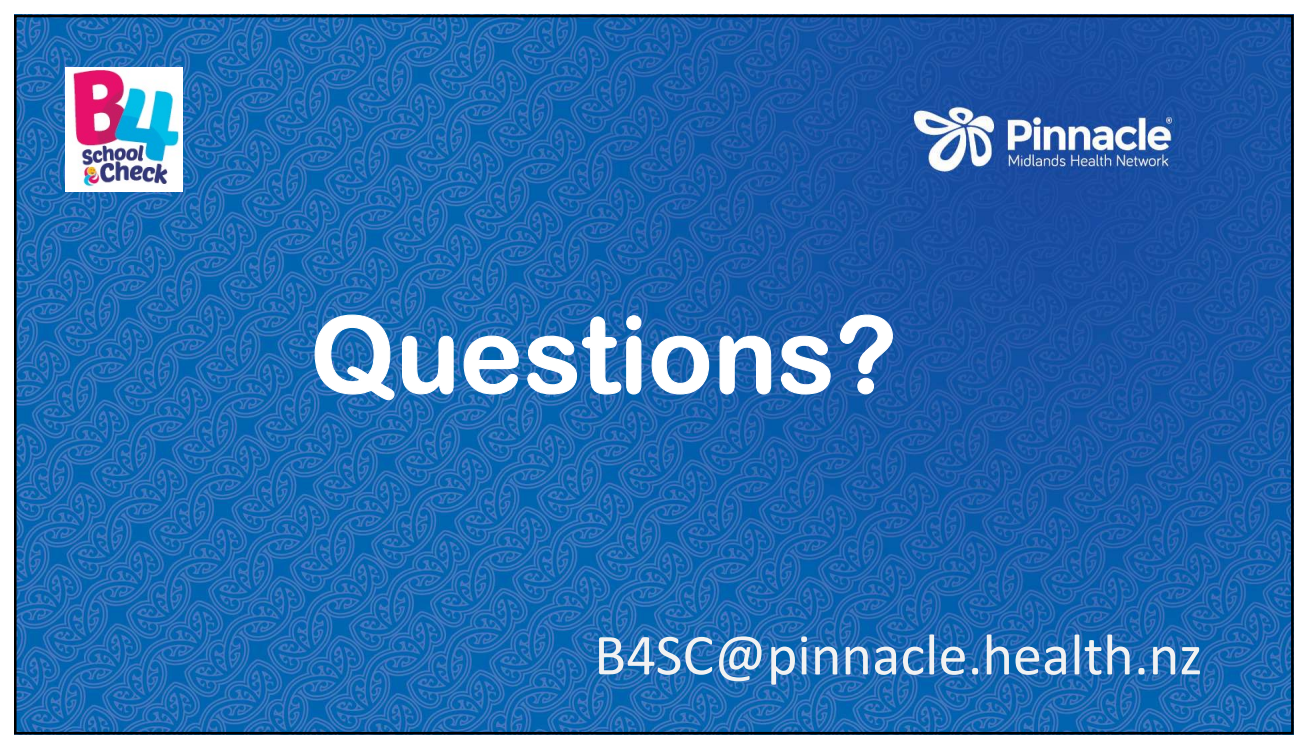